## CCTO Tool Help Guide COVID-19 Community Team Outreach

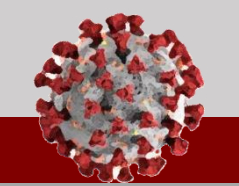

## How to reset your NCID password:

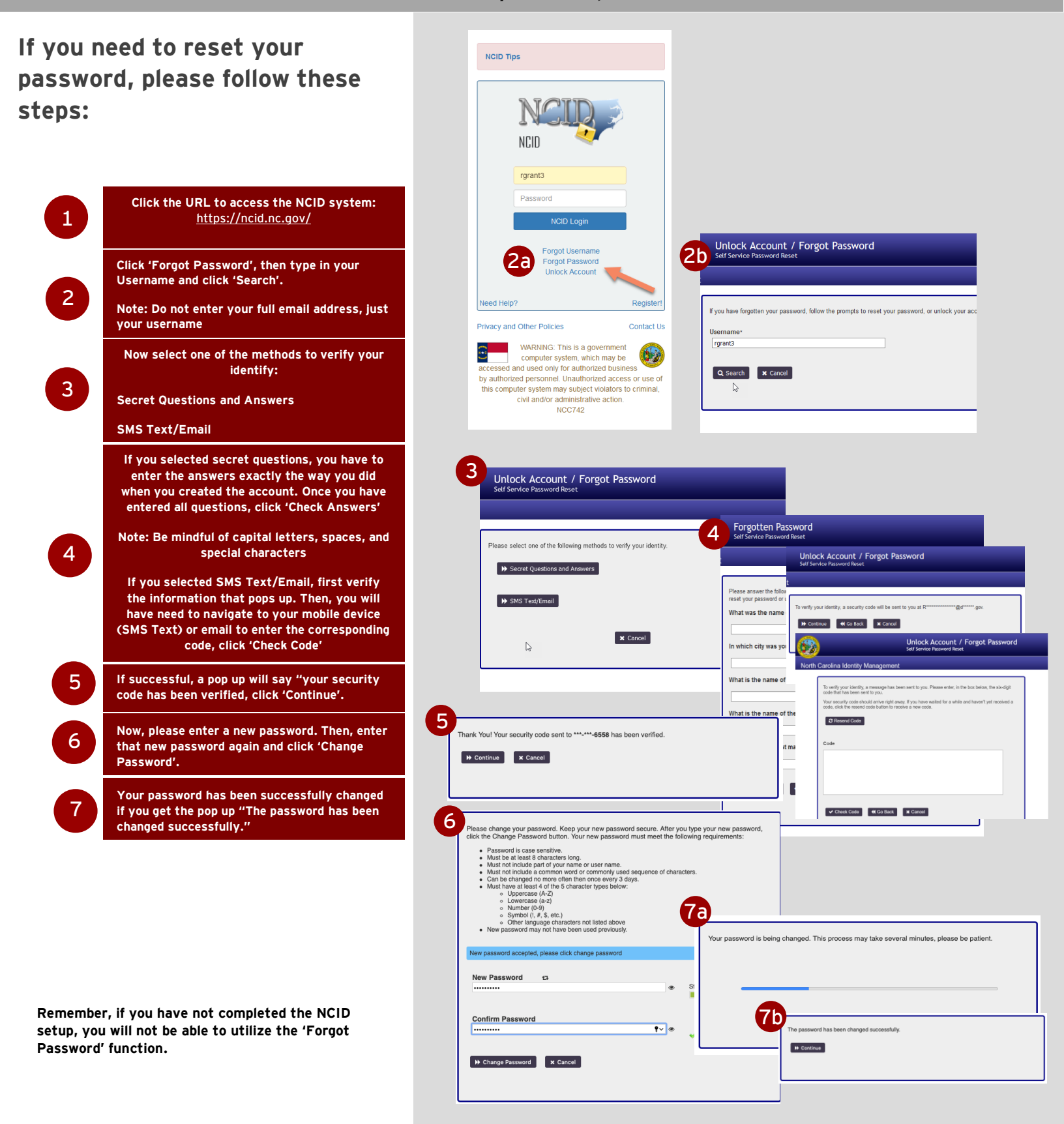